# Vantage 口座開設の方法

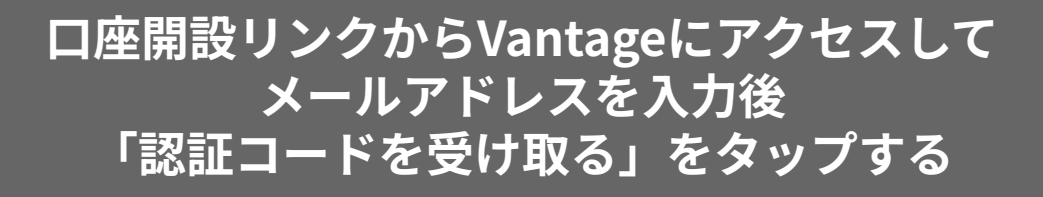

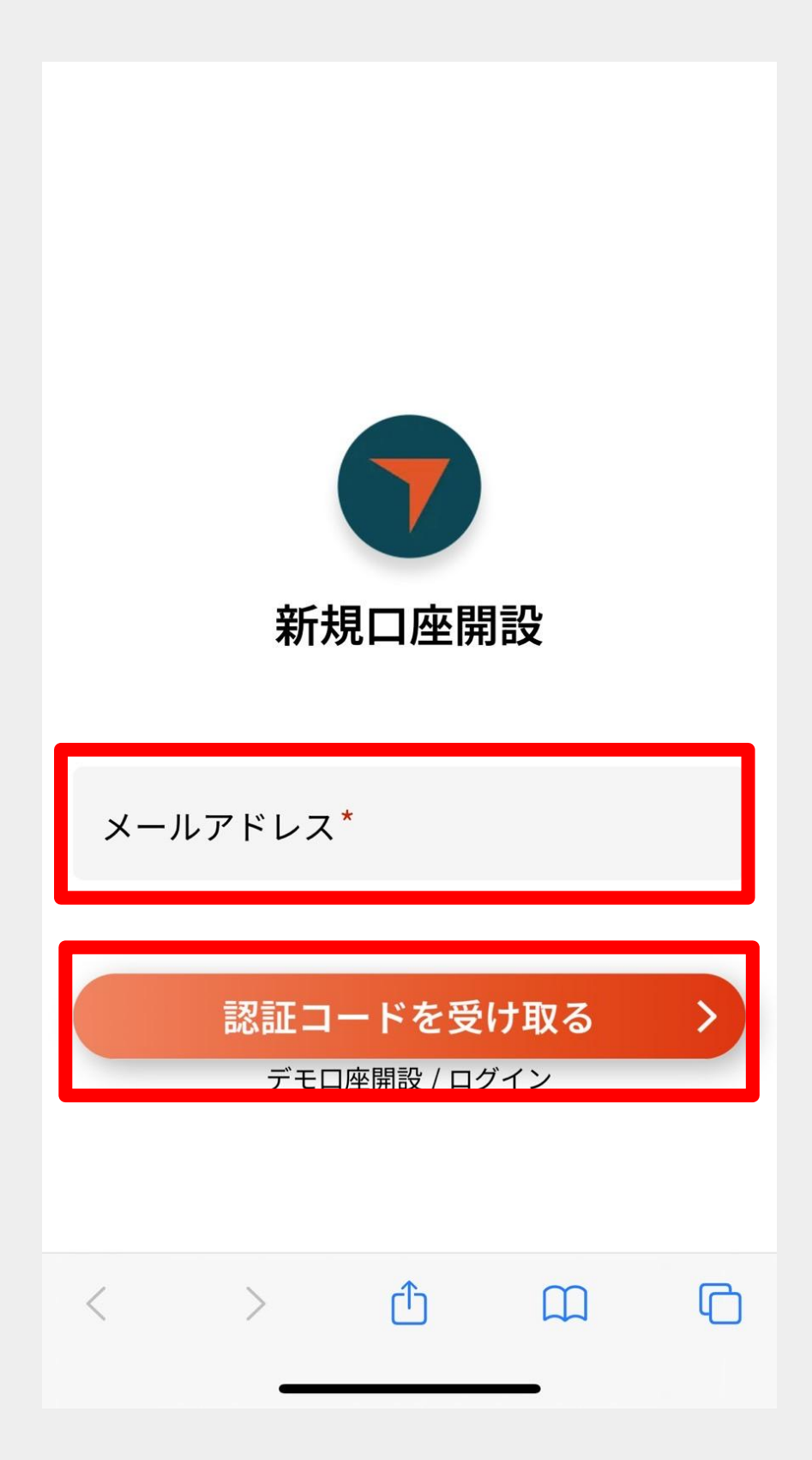

#### 先程入力したメールアドレス宛に 認証コードが届く

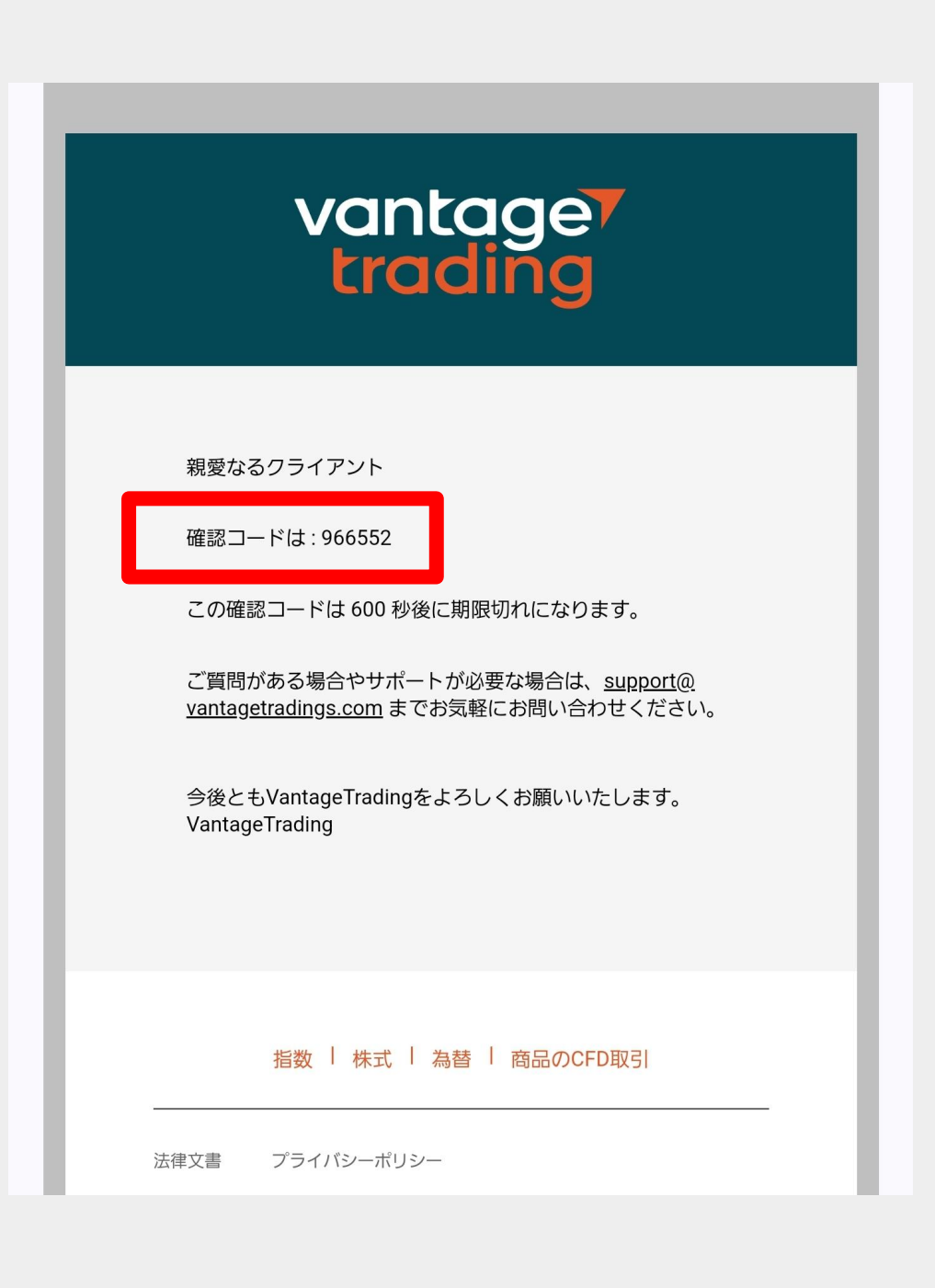

## Vantageの口座開設画面に戻り 表示されている項目を入力する

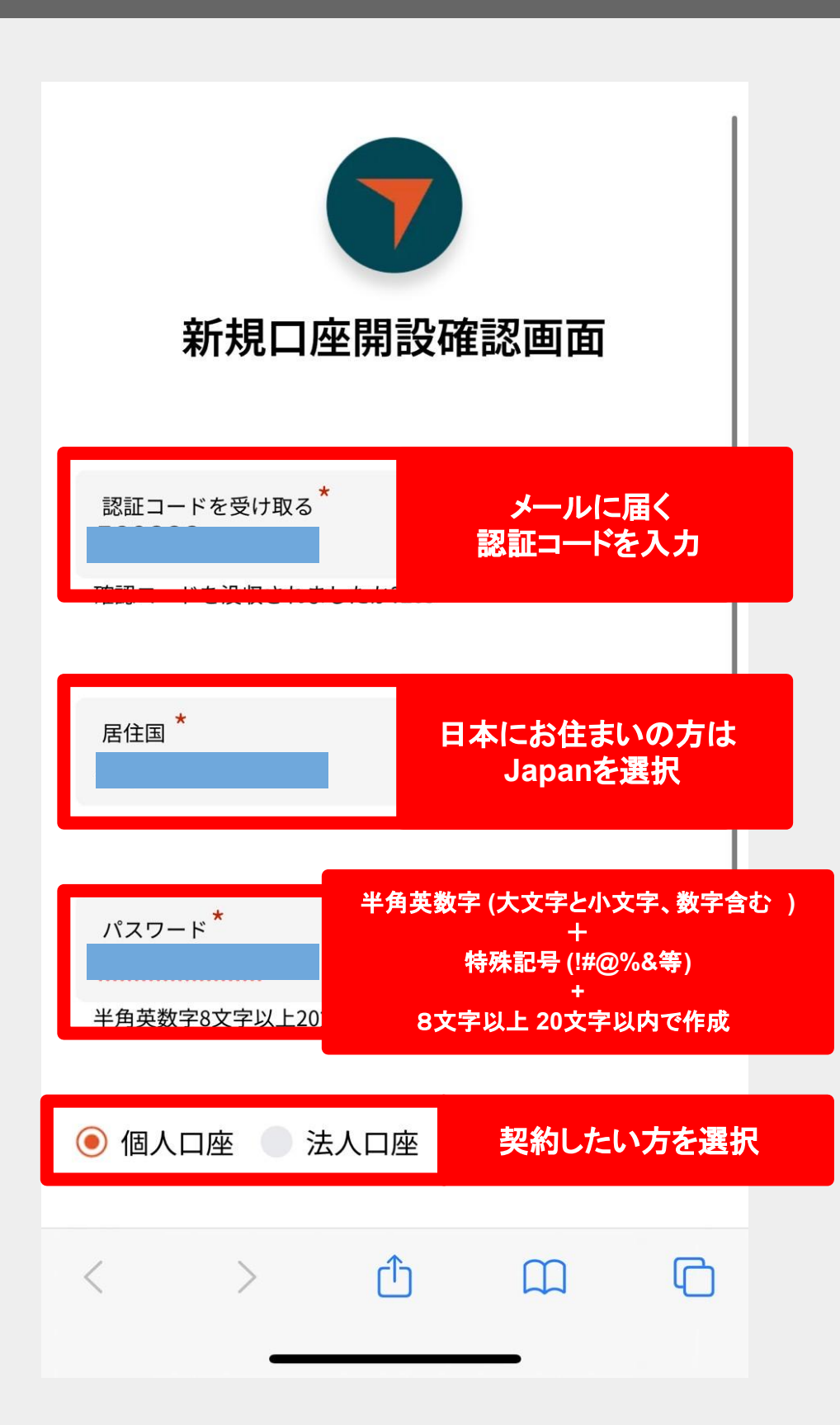

#### 確認事項にチェックを入れて 「口座開設する」ボタンをタップ

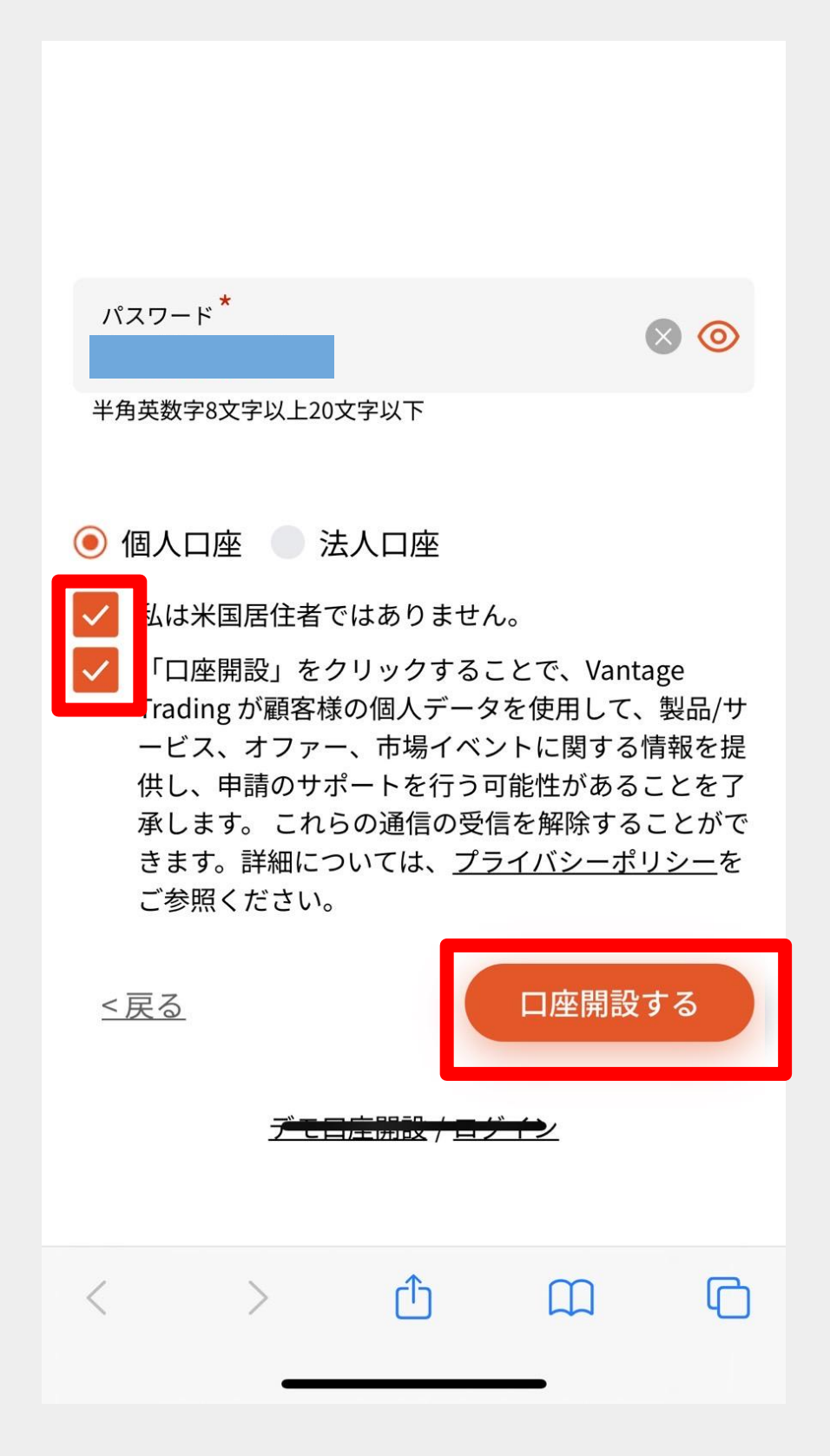

#### 口座の種別、アカウントの種類、通貨を選択し て「次へ」をタップする

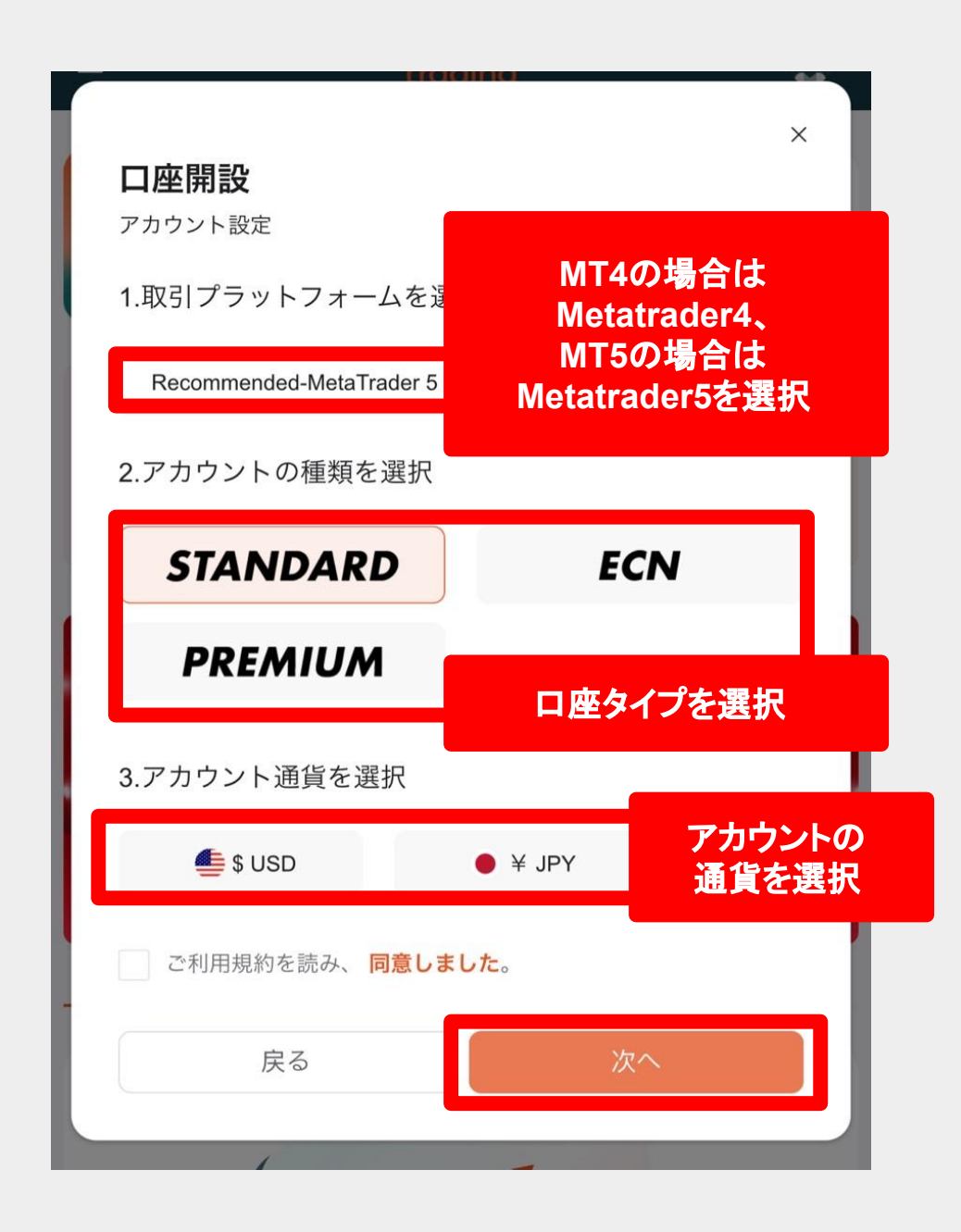

特にこだわりが無ければ 「MT5」「STANDARD」「JPY」で開設をしましょう。

ボーナスは STANDARDのみ対象です。

あとで追加口座開設も可能です。

#### 以下の画面に切り替わったら 口座開設は完了です

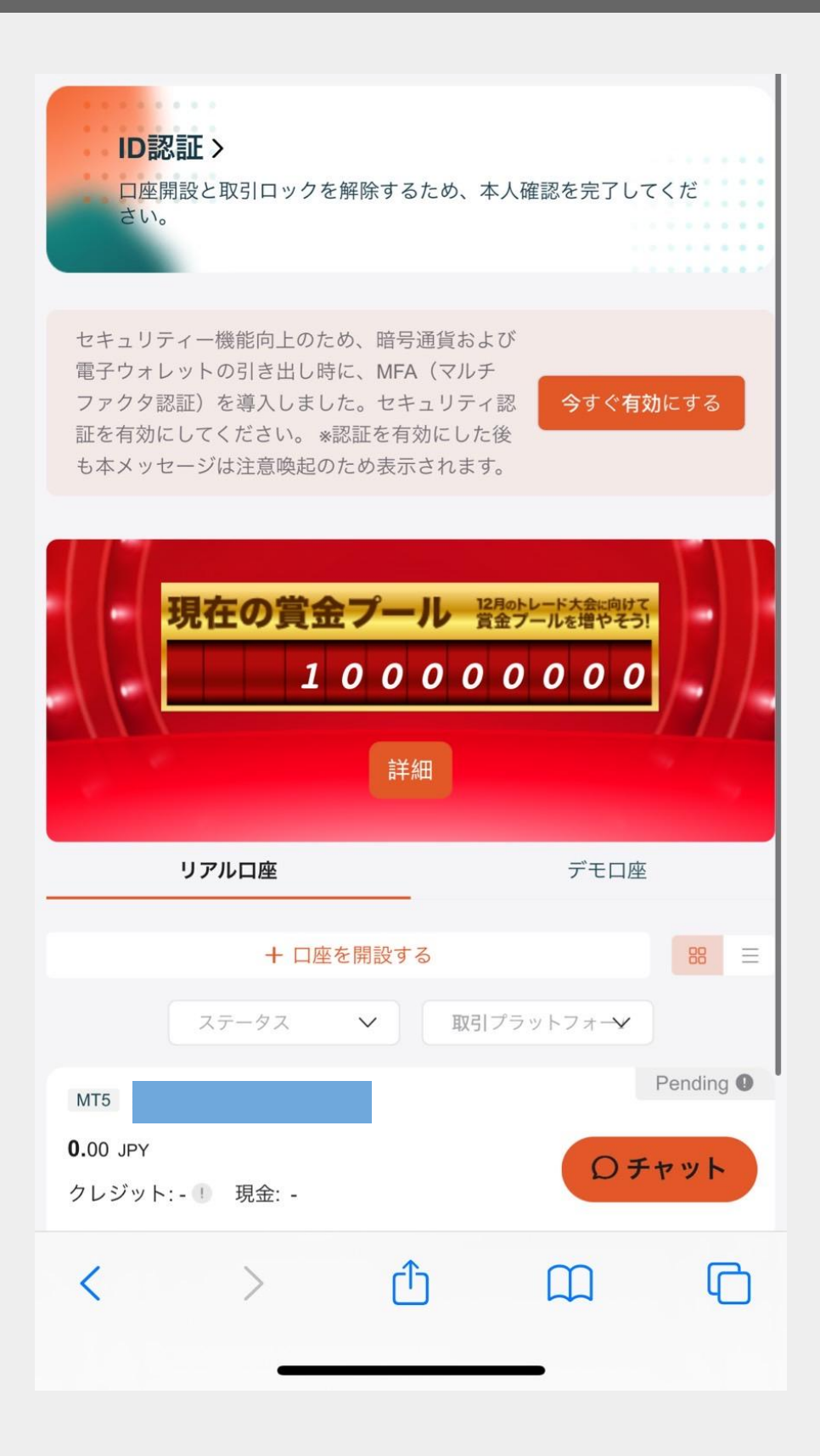

#### 登録したメールアドレス宛に開設した口座情報 が送られてきます

| vantage <sup>7</sup><br>trading                                                    |                           |
|------------------------------------------------------------------------------------|---------------------------|
| このたびは、MT5ライブロ座をご開設いただき、ありがとうござい。<br>口座の詳細は以下のとおりです。                                | ます。                       |
| MT5 ログイン<br>MT5 パスワード<br>MT5 サーバー                                                  |                           |
| MT5をダウンロード・インストールし、上記のログイン情報をご入:<br>MetaTrader 5                                   | りください。<br>MT5 Mobile Apps |
|                                                                                    |                           |
| 今後ともVantaceTradingをよろしくお願いいたします。                                                   | Phone/iPad                |
| 今後ともVantageTradingをよろしくお願いいたします。<br>VantageTradingサポートチーム<br>VantageTradingサポートチーム | Wandroidアプリで取引            |

### MT4、MT5ヘログインをする際に使用しますので 大事に保管をしておいてください。